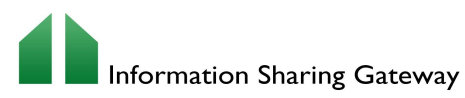

From the activity list all users from the organisation will be able to see all the Activity and DPIA that your organisation has created or been named in, however they will only be able to access these if they have been added as a contributor to a DPIA. Authors are added as a contributor by default to the DPIA

## ACTIVITY USER ROLE MATRIX

| Function/Task                    | Author of Activity | Internal Organisational User |                  | External Contributor                                            |                                                                        | Contributor with    |
|----------------------------------|--------------------|------------------------------|------------------|-----------------------------------------------------------------|------------------------------------------------------------------------|---------------------|
|                                  |                    | Contributor                  | Non- Contributor | Licensed                                                        | Unlicensed                                                             | at any Organisation |
| Activity                         |                    |                              |                  |                                                                 |                                                                        |                     |
| View Activity list               | ~                  | ~                            | ~                | ~                                                               | ~                                                                      | *                   |
| View Activity                    | ~                  | ~                            | ×                | ~                                                               | <ul> <li>(Only when user is a contributor)</li> </ul>                  | *                   |
| Add Activity                     | ~                  | ~                            | ~                |                                                                 |                                                                        | ×                   |
| Edit Activity                    | ~                  | ~                            | ×                | ×                                                               | ×                                                                      | ×                   |
| Archive an Activity              | *                  | *                            | ×                | ×                                                               | <ul> <li>(Only when user is in the<br/>owning organisation)</li> </ul> | ×                   |
| Add a DPIA                       | *                  | *                            | ×                | ×                                                               | ×                                                                      | ×                   |
| Copy a DPIA                      | ~                  | ~                            | ×                | ×                                                               | ×                                                                      | ×                   |
| Screening                        |                    |                              |                  |                                                                 |                                                                        |                     |
| View Screening Tab               | ~                  | ~                            | ×                | ~                                                               | ~                                                                      | ~                   |
| Edit Screening Tab               | ~                  | ~                            | ×                | ~                                                               | ×                                                                      | ×                   |
| Submit Screening                 | ~                  | ~                            | ×                | ~                                                               | ×                                                                      | ×                   |
| Contacts                         |                    |                              |                  |                                                                 |                                                                        |                     |
| View Contacts Tab                | ~                  | ~                            | ×                | ~                                                               | ~                                                                      | ~                   |
| Add an organisation              | ~                  | ~                            | ×                | ~                                                               | ×                                                                      | ×                   |
| Remove Organisation              | ~                  | ×                            | ×                | ×                                                               | ×                                                                      | ×                   |
| Add a Contributor                | ~                  | ~                            | ×                | ~                                                               | ×                                                                      | ×                   |
| Remove a Contributor             | ~                  | ~                            | ×                | ×                                                               | ×                                                                      | ×                   |
| Tasks                            |                    |                              |                  |                                                                 |                                                                        |                     |
| View Tasks Tab                   | ~                  | ~                            | ×                | ~                                                               | ~                                                                      | ~                   |
| Add a task                       | ×                  | ~                            | ×                | ×                                                               | ×                                                                      | ×                   |
| Action a tack                    | · · ·              | ~                            | ×                | · · ·                                                           | ×                                                                      | ×                   |
| Arekius a task                   |                    | ¥                            | ×                | ¥                                                               | ×                                                                      | *                   |
|                                  |                    |                              | DPIA             | · ·                                                             | · · ·                                                                  | ^                   |
|                                  |                    |                              |                  |                                                                 |                                                                        |                     |
|                                  | · · ·              | · · ·                        | ~                | · · ·                                                           | •                                                                      | *<br>*              |
| Save the DPIA                    | •                  | •                            | ~                | •                                                               | •                                                                      | ~                   |
| Upload Document on DPIA Question | *                  | *                            | ~                | *                                                               | •                                                                      | ^                   |
| Assign Task                      | *                  | *                            | ×                | ¥                                                               | *                                                                      | *                   |
| Risk Assessment                  |                    |                              |                  |                                                                 |                                                                        |                     |
| View Risk Tab                    | ~                  | ~                            | ×                | ~                                                               | ~                                                                      | ~                   |
| Generate Risk Assessment         | ×                  | ×                            | ×                | ×                                                               | ×                                                                      | ×                   |
| Refresh Risk Assessment          | *                  | *                            | ×                | ×                                                               | ×                                                                      | ×                   |
| Add a Manual Risk                | *                  | *                            | ×                | ~                                                               | ~                                                                      | ×                   |
| Delete Risks                     | *                  | *                            | ×                | (Only risks the user has created)                               | (Only risks the user has created)                                      | ×                   |
| Manage Existing Risk             | *                  | *                            | ×                | ×                                                               | ×                                                                      | ×                   |
| Additional Documents             |                    |                              |                  |                                                                 |                                                                        |                     |
| View Additional Documents Tab    | ~                  | *                            | ×                | *                                                               | ~                                                                      | *                   |
| Upload Additional Document       | ~                  | ~                            | ×                | <b>~</b>                                                        | <b>~</b>                                                               | ×                   |
| Delete Additional Document       | ~                  | ~                            | ×                | (Only able to delete documents the<br>user themselves uploaded) | (Only able to delete documents the<br>user themselves uploaded)        | ×                   |
| Approval                         |                    |                              |                  |                                                                 |                                                                        |                     |
| View Approval Tab                | ~                  | ~                            | ×                | ~                                                               | ~                                                                      | ~                   |
| Save Executive Summary           | ~                  | ~                            | ×                | ×                                                               | ×                                                                      | ×                   |
| Request Approval                 | ~                  | ×                            | ×                | ×                                                               | ×                                                                      | ×                   |
| Finalise                         | ~                  | ×                            | ×                | ×                                                               | ×                                                                      | ×                   |